# **BRAM Cloud Production - Login Instructions**

### BRAM Cloud URL <a href="https://mtf62335.coolbluecloud.com/">https://mtf62335.coolbluecloud.com/</a>

Please Bookmark the URL to your Favorites, for assistance with that contact the Help Desk.

#### FIRST TIME ACCESS:

For first time access, you will receive a Registration Email in your Inbox. Like the one below. You will click on the link in the email (circled in red) to Register for access to BRAM:

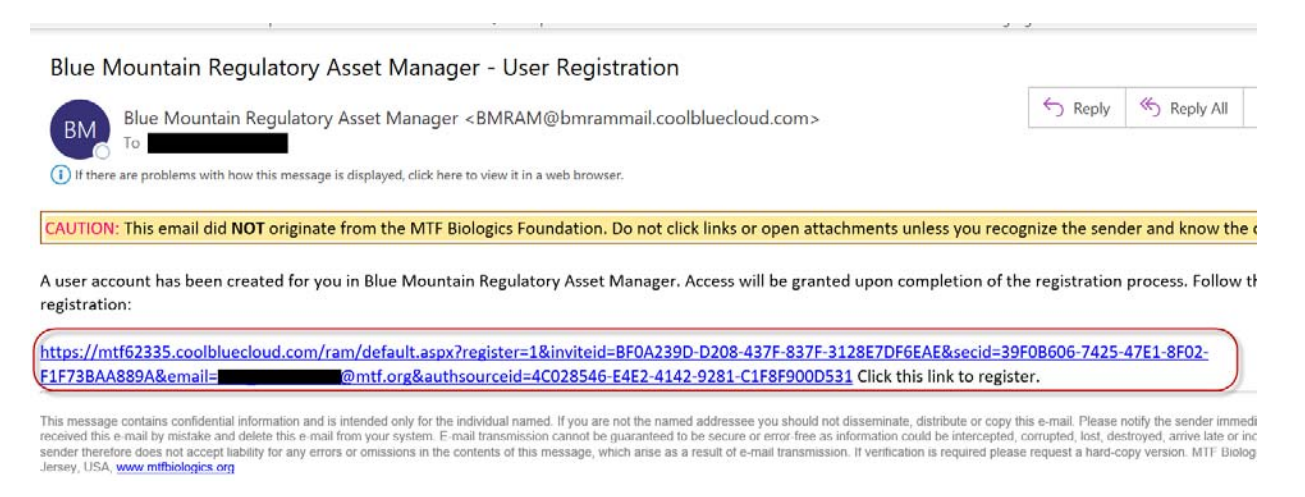

This Cloud application uses Multi Factor Authentication and it may ask you to Authenticate (although if you recently have authenticated for another app you may not get that request):

On the Sign in line enter your Windows Userid in the following format: Userid@mtf.org

| Sign in to your account - Google Chrome           | -         |        | $\times$ |
|---------------------------------------------------|-----------|--------|----------|
| login.microsoftonline.com/mtf.org/oauth2/authoriz | e?prompt= | login& | res      |
| Microsoft                                         |           |        |          |
| Sign in                                           |           |        |          |
| Email, phone, or Skype                            |           |        |          |
| Can't access your account?                        |           |        |          |
|                                                   | Next      |        | )        |
|                                                   |           |        |          |

**Click Next** 

#### Enter Your password for your Windows UserId and click Sign In:

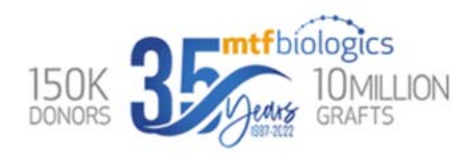

Your credentials should be entered in the following format: networkID@mtf.org. The password for your account is the same as your network password.

| Circuit . |  |
|-----------|--|
| Sign in   |  |

more information. Feel free to contact us with questions, comments, and ideas.

# Next the MFA Authentication Window should pop up if you get asked. Select your authentication method

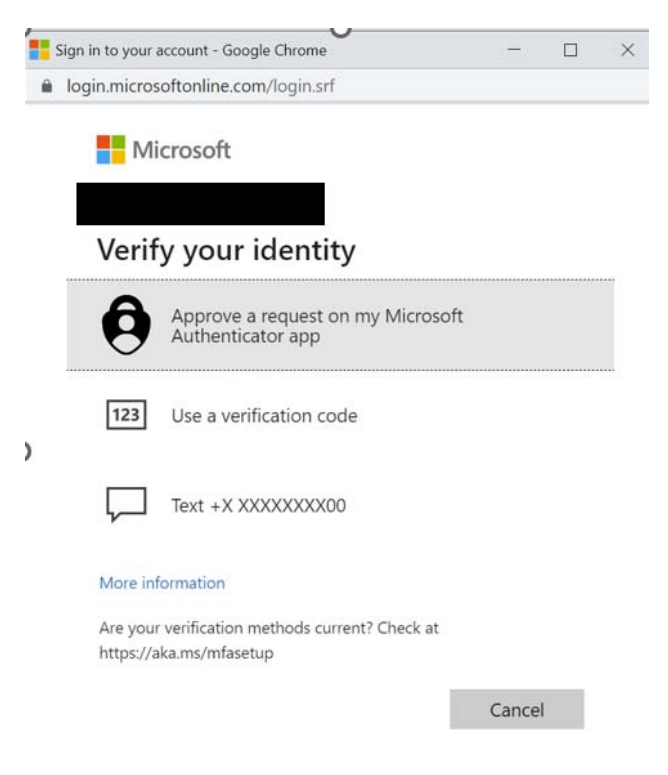

Then approve your access via mobile device or email, whichever you're set up for:

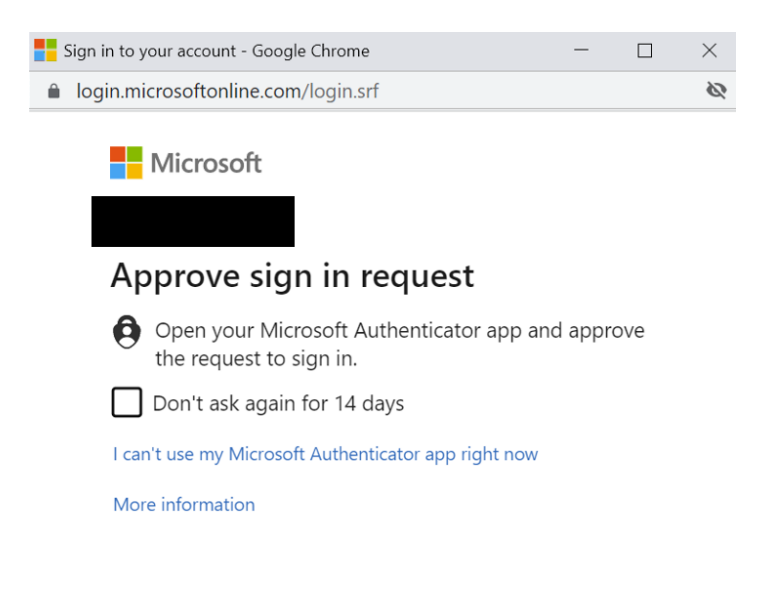

After you should get a Registration Complete message, click OK

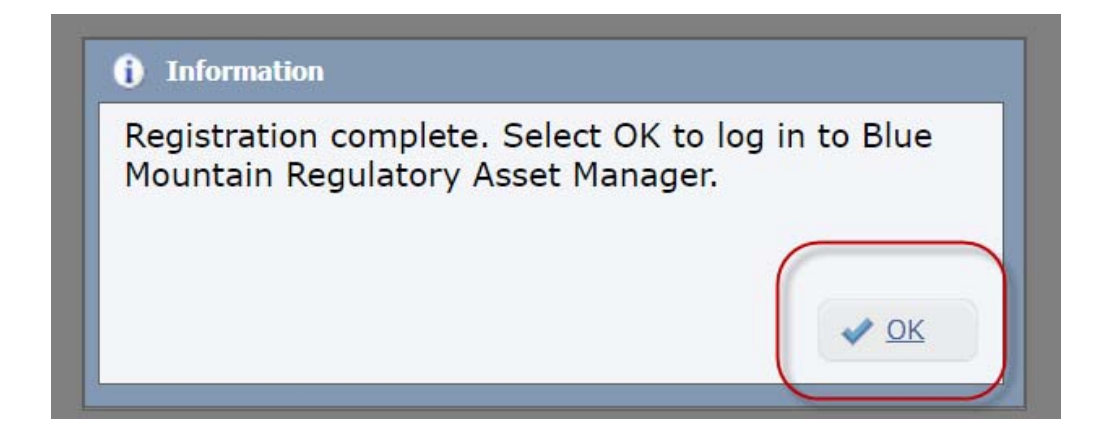

You may then be asked to Log back in to proceed to the application:

- 1. Select Source MTF62335 CLOUD AUTHENTICATION (MTF SITE)
- 2. Re-enter your <u>Userid@mtf.org</u> and password.

Then you should be logged in to the BRAM application.

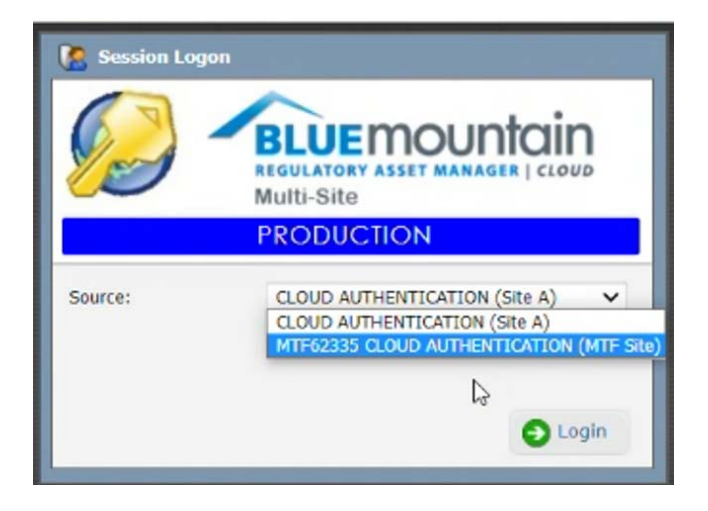

Top Right Corner in the App Window will show the following:

## **PRODUCTION**

MTF Site – MTF DATASET

#### YOUR NAME

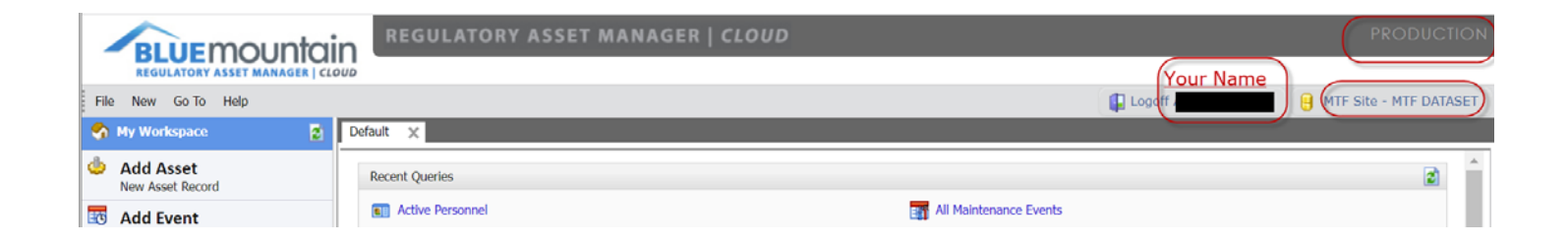

If you encounter any issue Logging into the BRAM Application, Please reach out to the Help Desk for assistance.

Thank you.